## DEUS-Update auf Version 3.0 - Schritt für Schritt

- Verwendetes Betriebssystem: Windows 7
- Browser: Internet Explorer 10

## **Download und Installation**

Das Programm **DEUS Update** ist in englischer Sprache verfügbar und muss für die Aktualisierung der Komponenten des DEUS auf einem PC installiert werden. Das folgende Beispiel bezieht sich auf den Browser Internet Explorer, da dieser auf fast jedem Windows-Rechner enthalten ist.

Entweder mit der linken oder der rechten Maustaste klicken Sie auf *Download DEUS 3.0*. Bei Rechtsklick besteht die Möglichkeit, im Kontextmenü den Punkt *Ziel speichern unter* auszuwählen und die Datei im Download-Ordner direkt zu speichern.

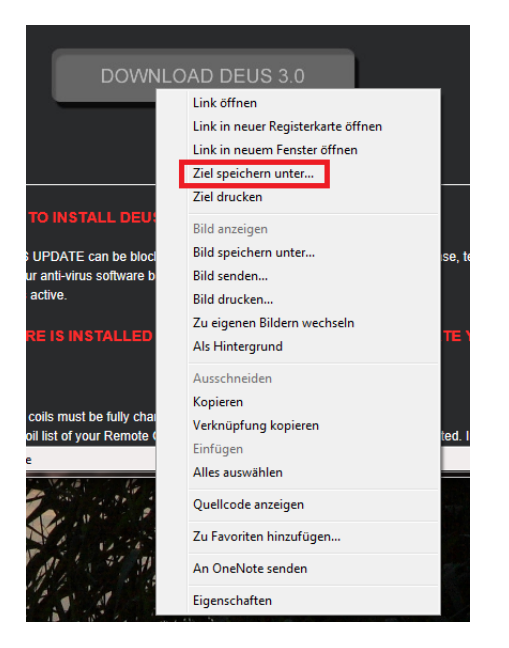

Bei Linksklick ist diese Auswahl ebenfalls möglich, oder die Datei kann direkt ausgeführt werden (da wir sie nicht so oft installieren müssen, sollte die Option genügen.

1

|                                  | - • ×                                                                                                    |
|----------------------------------|----------------------------------------------------------------------------------------------------|
| http://www.xpmetaldete           | د <del>ر ۲ ۲ ۲۵ ۵ ۵۵ ۵۵ ۵۵ ۵۵ ۵۵ ۵۵ ۵۵ ۵۵ ۵۵ ۵۵ </del>                                                                                                    |
| atei Bearbeiten Ansicht Favorite | n Extras ?                                                                                                    |
|                                  | <ol> <li>Click on "More Option" and Select "kun Anyway" to begin installing the DEUS UPDATE.</li> <li>If a User Account Control pops up, click "Allow" to proceed with the installation.</li> </ol>               |
|                                  | If you use Mozilla Firefox:                                                                                                    |
|                                  | - Click on "Save" the file then Launch the file, and wait until the download has finished.                                                                                                    |
|                                  |                                                                                                    |
|                                  |                                                                                                    |
|                                  | DOWNLOAD DEUS 3.0                                                                                                    |
|                                  |                                                                                                    |
|                                  |                                                                                                    |
|                                  |                                                                                                    |
|                                  |                                                                                                    |
|                                  |                                                                                                    |
|                                  | <ul> <li>The downloading of the DEUS UPDATE can be blocked by the security protocols on your PC. In this case, temporarily disable your firewall and / or your anti-virus software before downloading.</li> </ul> |
|                                  | - Make sure your internet link is active.                                                                                                    |
|                                  | DEUS UPDATE SOFTWARE IS INSTALLED ON YOUR PC, BUT YOU CANNOT UPDATE YOUR                                                                                                    |
|                                  | DETECTOR IN 3.0:                                                                                                    |
|                                  |                                                                                                    |
| Möchten Sie "DEUS                | _UPDATE_English_Setup.exe" (611 KB) von _xpmetaldetectors.com" ausführen oder speichern?                                                                                                    |
| ://www.xpmet                     | Ausführen Speichern ▼ Abbrechen ⊕ 100% ▼                                                                                                    |
|                                  |                                                                                                    |

Nach einem beherzten Klick auf Ausführen aber springt uns folgende Warnung ins Sichtfeld:

| ø | "DEUS_UPDATE_English_Setup.exe" wird nicht häufig heruntergeladen und kann | auf dem Comp | uter Schaden anrie | chten. ×           |
|---|----------------------------------------------------------------------------|--------------|--------------------|--------------------|
|   |                                                                            | Löschen      | Aktionen           | Downloads anzeigen |

Der Optionen sind da nicht so viele, also klicken wir auf Aktionen.

Windows kennt unser Update-Programm (noch) nicht (kein Wunder, es ist ja noch neu und so viele DEUS-Benutzer gibt es nun auch wieder nicht) und meint, uns vor uns selbst beschützen zu müssen.

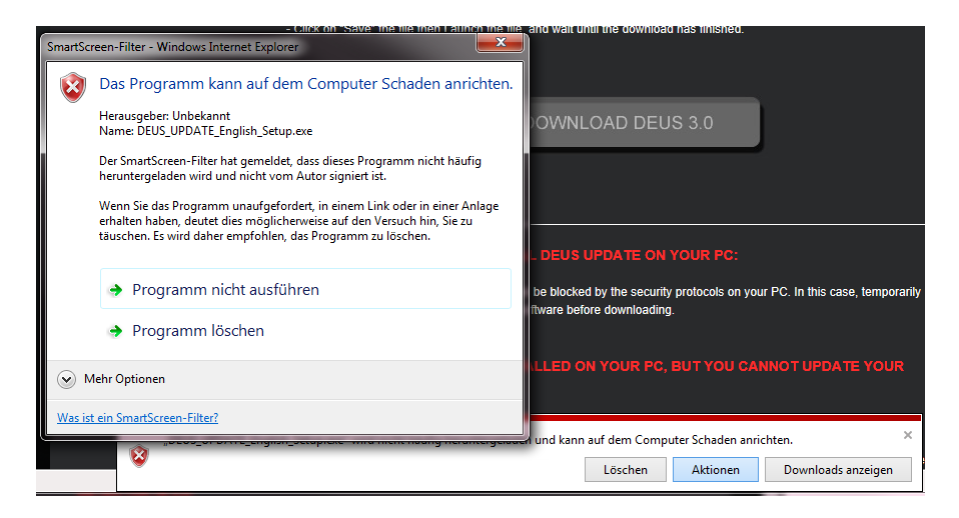

Wie nun? Programm nicht ausführen? Programm löschen?? Spinnen die? Wir wollen doch aber unser Update installieren!!! Also gucken wir mal genauer hin und entdecken unten links den kleinen Kreis neben *Mehr Optionen*. Ein Klick darauf bringt uns nochmals ein fast identisches Fenster – doch diesmal haben wir noch zusätzlich die Möglichkeit, stur festzulegen, dass wir den Virus installieren – nein pardon das Installationsprogramm trotzdem ausführen wollen.

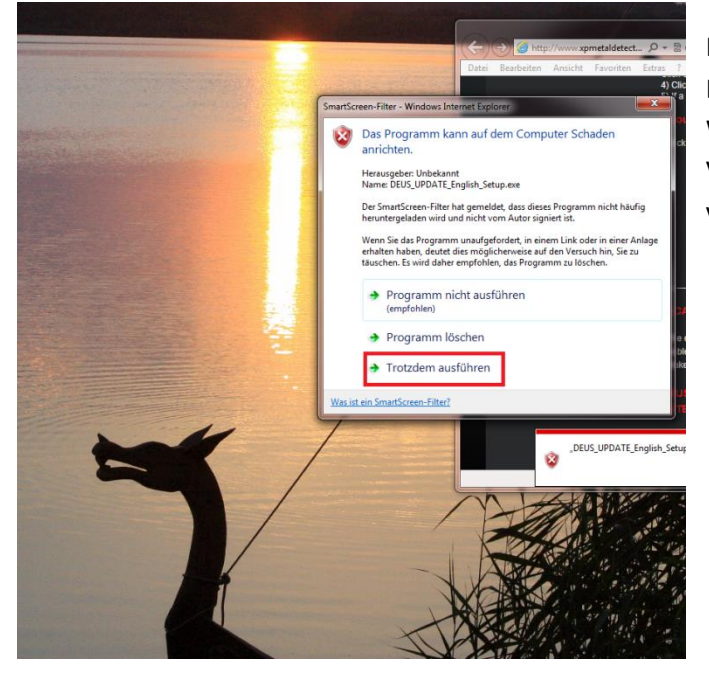

Noch die letzte Sicherheitswarnung der Benutzerkontenkontrolle abgenickt (wenn Windows Vista oder eine neuere Windows-Version vorhanden ist) und endlich geht's voran. Upps – die Software spricht Englisch. Falsch heruntergeladen? Nun ja, das ist halt so, und vermutlich wohl besser als Französisch. Macht aber nichts, unser deutschsprachiger DEUS bleibt deutschsprachig (und der russische Russisch …). Einfach immer schön auf die Schaltfläche *Next* klicken.

| 🗶 Setup - DEUS UPDATE    |                                                                                                    | Retup - DEUS UPDATE                                                                                                    |
|--------------------------|----------------------------------------------------------------------------------------------------|----------------------------------------------------------------------------------------------------|
|                          | Welcome to the DEUS UPDATE<br>Setup Wizard                                                                                                    | License Agreement<br>Please read the following important information before continuing.                                                                                                    |
| XP MEMA<br>XP DEFICETORS | This will install DEUS UPDATE on your computer.<br>It is recommended that you close all other applications before<br>continuing.<br>Click Next to continue, or Cancel to exit Setup. | Please read the following License Agreement. You must accept the terms of this agreement before continuing with the installation.           DEUS UPDATE End-User License Agreement           DEUS UPDATE is free to download.           Please read and accept this Licensing Agreement before installing and using the software. By clicking on the "Accept" button below, you will be expressing your acceptance of this agreement.           I accept the agreement |
| XP Metal Detectors       | Next > Cancel                                                                                                    | XP Metal Detectors          Cancel                                                                                                    |

... und natürlich die Lizenz akzeptieren.

Dann ist die Installation, die nicht sehr platzbedürftig ist, auch schon fertig und startet automatisch DEUS Update.

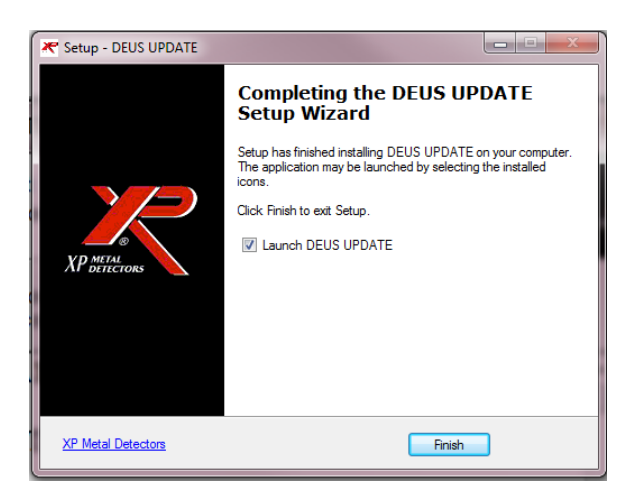

Selbiges lässt sich aber auch später aus dem Startmenü heraus ausführen.

## Aktualisieren der Firmware

Wir haben drei grundlegende Komponenten, die wir aktualisieren müssen:

- Fernbedienung,
- eine oder mehrere Spulen und
- ein oder mehrere Kopfhörer.

Dazu legen wir in Computernähe alle <u>möglichst voll aufgeladenen</u> Komponenten nebst dem einfachen USB-Kabel bereit. Die dreiköpfige "Ladeschlange" für die Aktualisierung keinesfalls verwenden!

**Einstellungen von benutzerdefinierten Programmen**, die uns wichtig waren, sollten irgendwo niedergeschrieben sein – denn nach dem Update ist der DEUS wieder jungfräulich.

Die *Fernbedienung* wird eingeschaltet, alle Kopfhörer bleiben aus. Im Menü der Fernbedienung wählen wir *OPTION/CONFIG/UPDATE*. Nun wird das USB-Kabel mit PC und Fernbedienung verbunden.

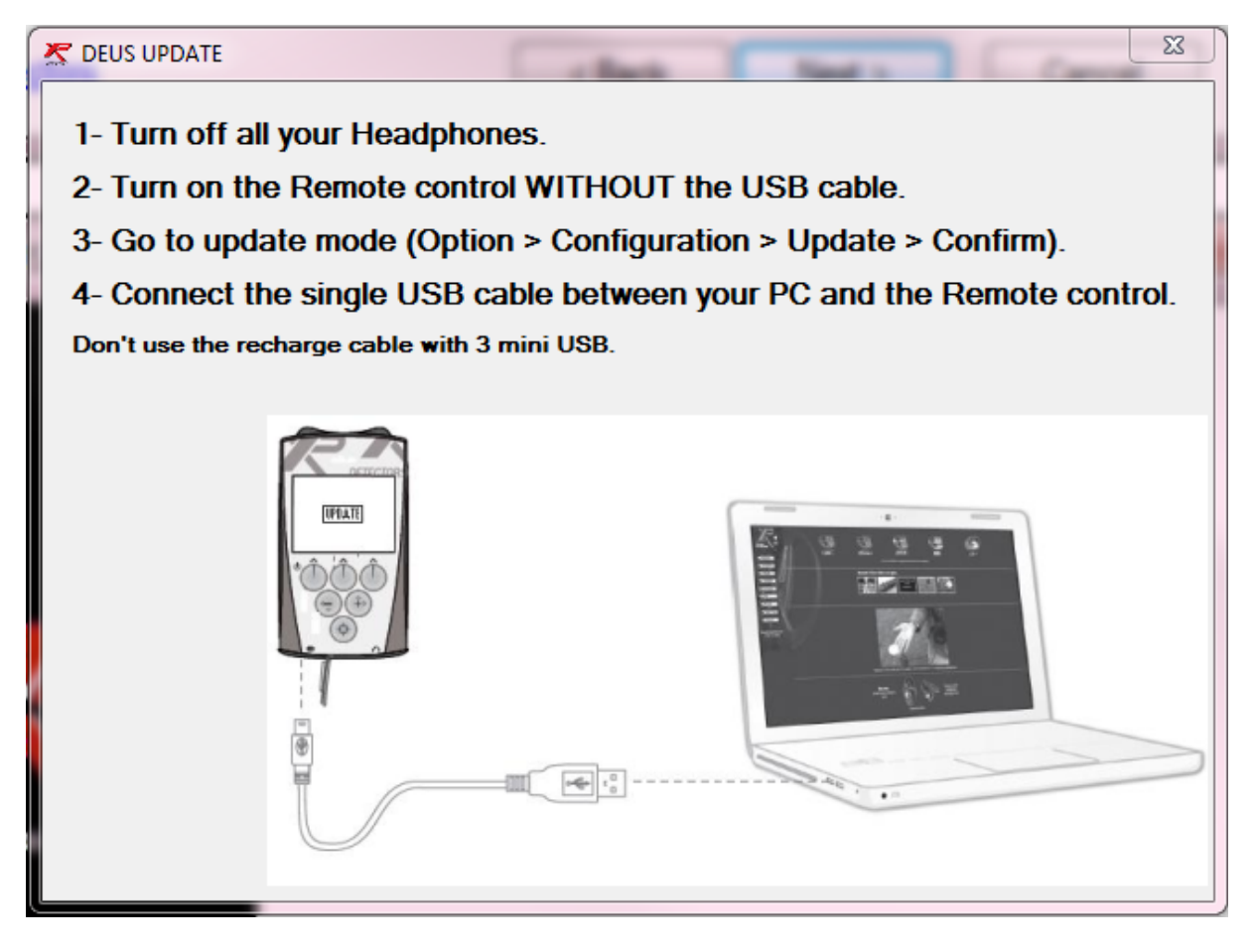

Wurde die Fernbedienung erkannt, wird uns die *Versionsauswahl* angeboten. Möchte jemand Version 2.0 zurückhaben, kann er auf das Dreieck rechts von der Versionsnummer klicken und die ältere Version auswählen. Aber jetzt bitte nicht, wir bleiben bei **3.0** und klicken mutig auf *Start*.

| 4                    |        |       |
|----------------------|--------|-------|
| Select the version : | V3.0   |       |
|                      | Cancel | Start |

Jetzt geht's los! Wir werden dazu aufgefordert, das USB-Kabel kurz abzuziehen und wieder anzustöpseln. (Nein, noch sind wir nicht fertig.)

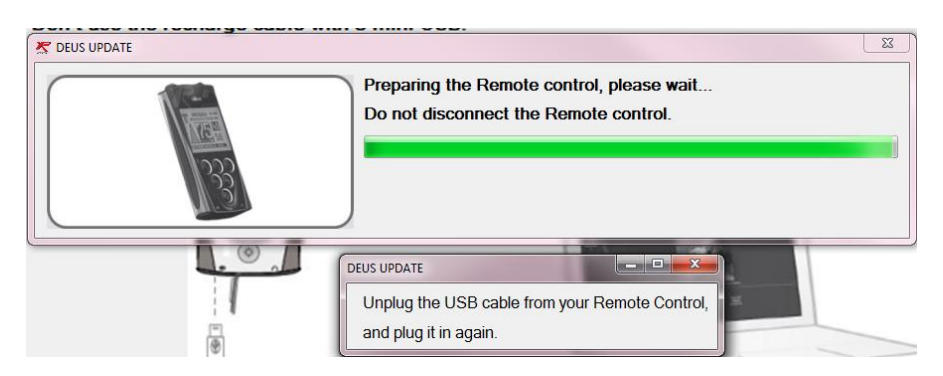

(Falls Aufforderungen zum Neustart des Rechners zwischendurch kommen, kann man diese eigentlich ignorieren.)

Und weiter geht's.

| C DEUS UPDATE | Update in progress, please wait<br>Do not disconnect the Remote control. |
|---------------|--------------------------------------------------------------------------|
|               |                                                                          |

Da die Fernbedienung unsere Spulen gut kennt, knipst sie die mal eben an und verpasst denen die Aktualisierung ganz ohne unser Zutun.

| EUS UPDATE |                                                                                    |
|------------|------------------------------------------------------------------------------------|
|            | Updating Search Coil #00E184, please wait<br>Do not disconnect the Remote control. |
|            |                                                                                    |
|            |                                                                                    |

Wollen wir auch künftig noch mit den Kopfhörern der speziellen Musik des DEUS lauschen, greifen wir jetzt zu diesen, denn hier gibt's keine automatische Einschaltvorrichtung.

| Do you have a DEUS Headphone ?<br>Yes No | DEUS UPDATE |                                          |
|------------------------------------------|-------------|------------------------------------------|
|                                          |             | Do you have a DEUS Headphone ?<br>Yes No |

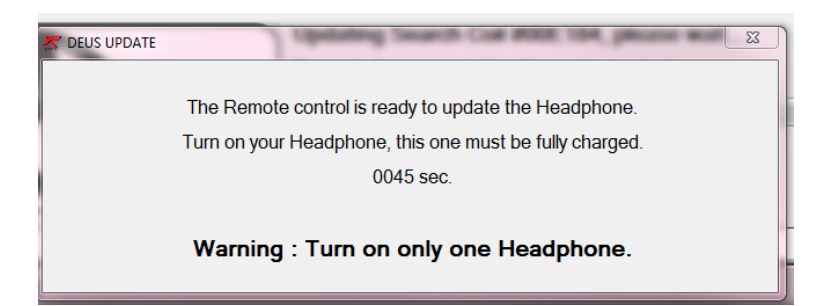

Falls mehrere Kopfhörer vorhanden sind, darf immer nur einer gleichzeitig an sein.

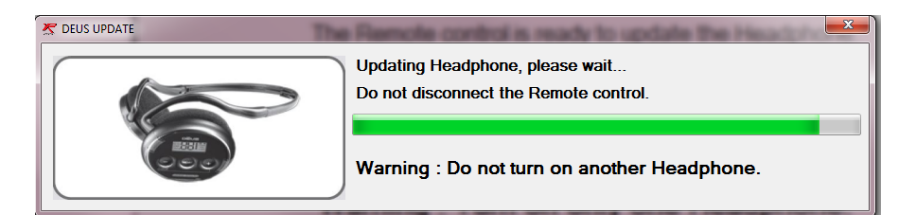

Wenn alles fertig ist, werden wir über den Erfolg der Installation benachrichtigt.

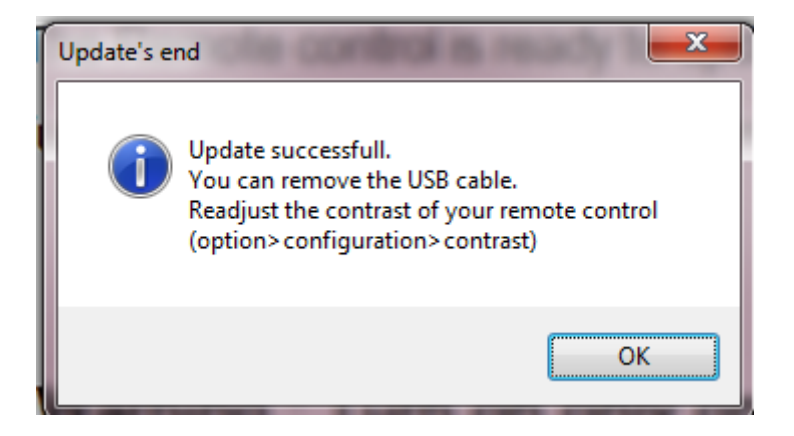

Nun ja, wie erfolgreich das Update dann war, sehen wir in den nächsten Tagen, Wochen oder Monaten im harten Praxiseinsatz.

Das Update kann beliebig oft wiederholt werden, wenn zum Beispiel eine Komponente vergessen oder neu erworben wurde.